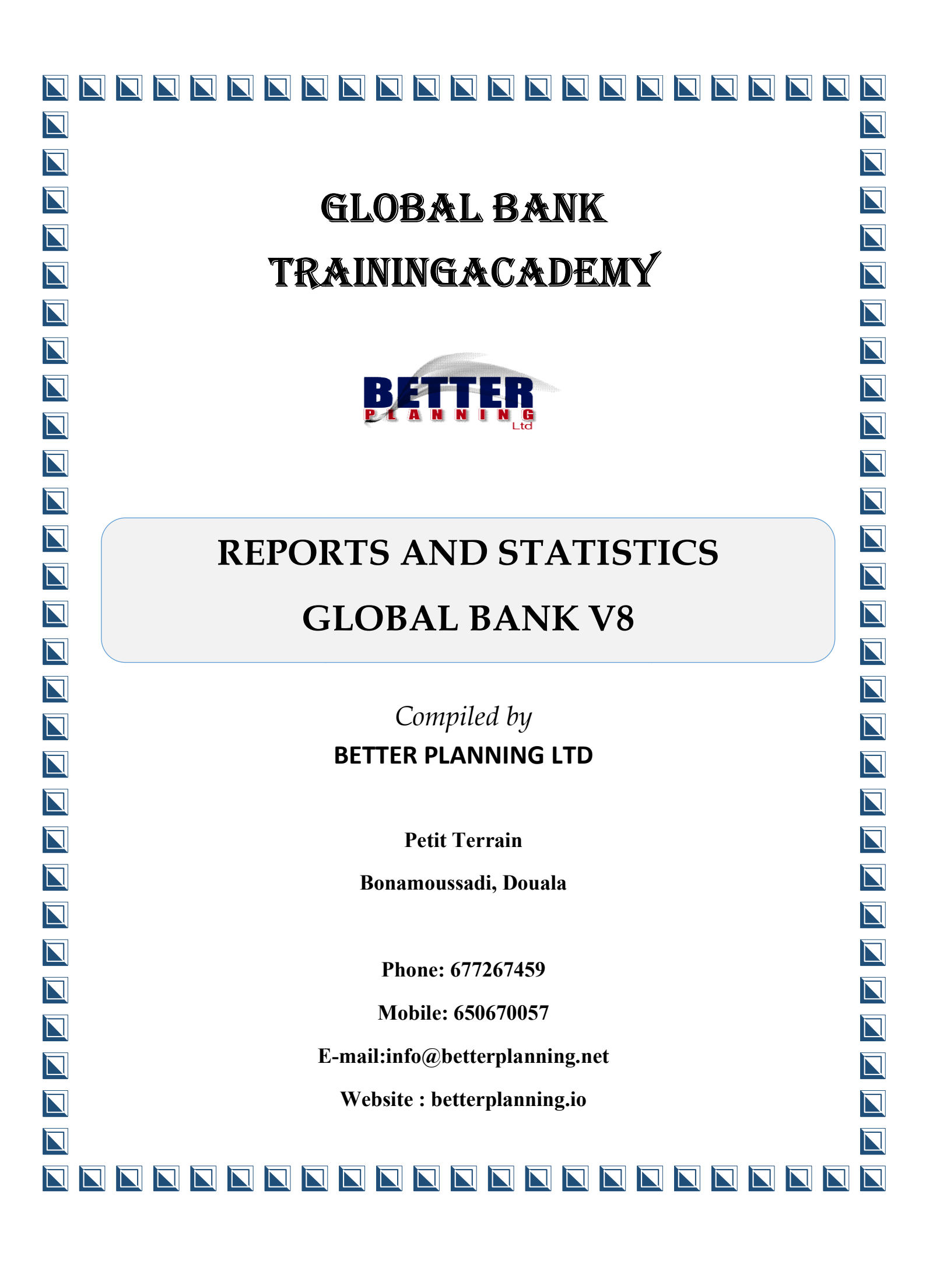

# Table of Contents

| Reporting                                                     |
|---------------------------------------------------------------|
| 1.0 Reporting Of Financial Statements                         |
| 1.0 Cumulated Trial Balance                                   |
| 1.1 Statement Of Income And Expense                           |
| 1.3 Balance Sheet                                             |
| 1.4 Branch Prudential Ratios                                  |
| 1.5 Calculation Of The Division Of Risks Standard7            |
| 1.6 Liquidity Coefficient Calculation                         |
| 1.7 Coefficient Of Coverage Of Credit And Available Resources |
| 1.8 Calculation Of Ratio Relative To External Financing 10    |
| 1.9 Solidarity Fund 11                                        |
| 1.10 Risk Coverage Ratio 12                                   |
| 2.0 Basic Reports                                             |
| 2.1 Account Journal Per Transaction Number                    |
| 2.2 Account Journal Per Transaction Group 14                  |
| Account Journal Per User                                      |
| 2.3 Account Journal For Used Account                          |
| 2.4 Account Position                                          |
| 2.5 List Of Operations For The Day                            |
| 2.6 Synthesized Balance                                       |
| 2.7 Daily Operations Balance                                  |

| 2.8 Cash Operations Journal          | 20 |
|--------------------------------------|----|
| 2.9 Daily Operations Journal         | 20 |
| 2.10 Gl Account History              | 21 |
| 2.11 Gl Account History Archiving    | 21 |
| 2.12 Statement Of Income And Expense | 22 |
| 3.0 End Of Year Process (Closure)    | 23 |

### REPORTING

## **1.0 REPORTING OF FINANCIAL STATEMENTS**

This menu groups tools used to process the income and expense statement and Balance sheet of a bank or financial institution.

### **1.0 CUMULATED TRIAL BALANCE**

To generate the cumulated trial balance for the institution for a defined period, follow the procedure below.

- ✓ Click on Reporting Format End of Period
- ✓ Click on **cumulated trial balance**
- ✓ Enter start and end dates
- ✓ Click on **process** to validate

| Starting date  I 01/01/2011  End Date  I 01/01/20 |       |
|---------------------------------------------------|-------|
|                                                   | 011 🔟 |
|                                                   |       |
|                                                   |       |
|                                                   |       |

### **1.1 STATEMENT OF INCOME AND EXPENSE**

Designed to generate the Income and Expense Statement of a bank or financial institution.

#### Procedure

- ✓ Click on **Reporting Format End of Period**
- ✓ Click on Statement of Income and Expense
- ✓ Enter start and end date to define period
- ✓ Click on**process**

| Betterplanning Plc Liberte   |          |              |
|------------------------------|----------|--------------|
| Starting Date 🗐 01/01/2011 💌 | End Date | 01/01/2011 💌 |
| command Buttons              |          |              |

### **1.3 BALANCE SHEET**

Designed to generate the Balance sheet of a bank or financial institution.

- ✓ Click on **Reporting Format End of Period**
- ✓ Click on **Balance sheet**
- ✓ Enter start and end date to define period

 Click on<u>assets and liabilities</u> to generate a report on assets and liabilities, assets to generate assets, or liabilities to generate liabilities

| anch          | Betterplanning Plc Liberte |          |              |
|---------------|----------------------------|----------|--------------|
| Starting Date | 01/01/2011 💌               | End Date | 01/01/2011 👤 |
|               |                            |          |              |
|               |                            |          |              |
| ommand But    | tons                       |          |              |

### **1.4 BRANCH PRUDENTIAL RATIOS**

This menu groups tools used for the calculation of some important accounting ratios for used for decision making in the bank or financial institution.

#### **Net Equity Funds**

This ratio can be generated following the procedure below

- ✓ Click on Reporting format end of period
- ✓ Place mouse pointer on **Branch Prudential Ratio**
- ✓ Click on Fonds Patrimoniaux Net
- $\checkmark$  Enter starting and ending dates

✓ Click on **Process Net Equity Funds** to compute ratio

| Net Equity Funds                              | e             |
|-----------------------------------------------|---------------|
| 7 Betterplanning Plc Liberte                  | ]             |
| Starting Date 101/01/2010  End Date           | 101/01/2011 ▼ |
| Complementary Provisions to Constitute if Any |               |
| Command Buttons                               |               |
| Process Net Equity Funds Preview              | <u>C</u> lose |

### **1.5 CALCULATION OF THE DIVISION OF RISKS STANDARD**

This ratio can be generated following the procedure below

- ✓ Click on Reporting format end of period
- ✓ Place mouse pointer on **Branch Prudential Ratio**
- ✓ Click on Calculation of the division of risks standard
- $\checkmark$  Enter starting and ending dates
- ✓ Click on**Process to** compute ratio

| SI | tarting Date   | E01/01/2011 -                   | End Date | 1/01/2011 |
|----|----------------|---------------------------------|----------|-----------|
| C  | omplementary I | Provisions to Constitute if Any |          |           |
|    |                |                                 |          |           |

### **1.6 LIQUIDITY COEFFICIENT CALCULATION**

This ratio can be generated following the procedure below

- ✓ Click on Reporting format end of period
- ✓ Place mouse pointer on **Branch Prudential Ratio**
- ✓ Click on Liquidity Coefficient Calculation
- ✓ Enter starting and ending dates
- ✓ Click on **Process Liquidity Ratio** to compute ratio

| Starting Date 🖾 01/01/2011 💌 | End Date | ⊠01/01/2011 |
|------------------------------|----------|-------------|
| Command Buttons              |          |             |

### **1.7 COEFFICIENT OF COVERAGE OF CREDIT AND**

### **AVAILABLE RESOURCES**

This ratio can be generated following the procedure below

- ✓ Click on Reporting format end of period
- ✓ Place mouse pointer on **Branch Prudential Ratio**
- ✓ Click on Loan coverage coefficient with available resources
- $\checkmark\,$  Enter starting and ending dates
- ✓ Click on **Process** to compute ratio

| 7 Be                   | tterplanning Plc Lib    | erte |          |             |
|------------------------|-------------------------|------|----------|-------------|
| Starting Date 🕅 🕅 017  | 01/2011 💶               |      | End Date | 101/01/2011 |
| Complementary Provisic | ons to Constitute if Ar | ער   |          |             |
|                        |                         |      |          |             |

# **1.8 CALCULATION OF RATIO RELATIVE TO EXTERNAL**

### FINANCING

This ratio can be generated following the procedure below

- ✓ Click on Reporting format end of period
- ✓ Place mouse pointer on **Branch Prudential Ratio**
- ✓ Click on Calculation of ratio relative to external financing
- $\checkmark$  Enter starting and ending dates
- ✓ Click on **Process** to compute ratio

| Starting Date 101/01/2011                     | End Date | ⊠01/01/2011 .▼ |
|-----------------------------------------------|----------|----------------|
| Complementary Provisions to Constitute if Any |          |                |
|                                               |          |                |
| Command Buttons                               |          |                |

#### **1.9 SOLIDARITY FUND**

This ratio can be generated following the procedure below

- ✓ Click on Reporting format end of period
- ✓ Place mouse pointer on **Branch Prudential Ratio**
- ✓ Click on Solidarity Fund
- ✓ Enter starting and ending dates
- ✓ Click on **Process** to compute ratio

| 7             | Betterplanning P | lc Liberte |          |              |
|---------------|------------------|------------|----------|--------------|
| Starting Date | 101/01/2011      |            | End Date | 01/01/2011 💌 |
|               |                  |            |          |              |
| Command       | Buttons          |            |          |              |

### **1.10 RISK COVERAGE RATIO**

This ratio can be generated following the procedure below

- ✓ Click on **Reporting format end of period**
- ✓ Place mouse pointer on **Branch Prudential Ratio**
- ✓ Click on Risk Coverage Ration
- ✓ Enter starting and ending dates
- ✓ Click on **Process** to compute ratio

| Banch         | Betterpla       | nning Plc Liberte |               |               |
|---------------|-----------------|-------------------|---------------|---------------|
| Starting Date | C01/01/20       | 11 -              | End Date      | 01/01/2011 👤  |
| Complementar  | y Provisions to | Constitute if Any |               |               |
| Command       | Buttons –       |                   |               |               |
|               |                 | Process           | <u>P</u> rint | <u>C</u> lose |

# **2.0 BASIC REPORTS**

This chapter groups together reports and statistical tools that aid management in decision making. These various reports and statistical tools are explained in the following sub headings below.

#### Validated Accounting Entries

This tool is used to view all validated accounting entries for a day.

#### Procedure

- ✓ Click on **reports**
- ✓ Click on validated accounting statistics
- ✓ Select operation date
- ✓ Click on **display** to display lists validated journals

### **2.1 ACCOUNT JOURNAL PER TRANSACTION NUMBER**

This tool is used to generate all account journals per transaction number

- ✓ Click on **reports**
- ✓ Click on account journal per transaction number

- ✓ Enter **date of operation**
- ✓ Click on **print** to print out report

| Branc   | ournal per Trar<br>: <b>h</b> | nsaction Number   |       |       |
|---------|-------------------------------|-------------------|-------|-------|
| 7       | Betterplar                    | nning Plc Liberte |       |       |
| Date of | Transaction 🕅                 | 01/01/2011 🔽      |       |       |
| Com     | nands —                       |                   |       |       |
|         |                               |                   | Print | Close |

### **2.2 ACCOUNT JOURNAL PER TRANSACTION GROUP**

This tool is used to generate all account journals per transaction group

- ✓ Click on **reports**
- ✓ Click on account journal per transaction group
- ✓ Enter **date of operation**
- ✓ Click on **print** to print out report

| Branch                     |             |
|----------------------------|-------------|
| Betterplanning Plc Liberte |             |
| Date of Transaction        |             |
| Commands                   |             |
|                            | Print Close |

### Account journal per user

This tool is used to generate all account journals per user

#### Procedure

- ✓ Click on **reports**
- ✓ Click on account journal per user
- ✓ Enter **date of operation**
- ✓ Click on **print** to print out report

| Account | Journal per User            |             |
|---------|-----------------------------|-------------|
| Bran    | ch                          |             |
| 7       | Betterplanning Plc Liberte  |             |
|         |                             |             |
| Data    | (T                          |             |
| Date of | r (ransaction 12:01/01/2011 |             |
| -Com    | mands                       |             |
|         |                             | Print Close |
|         |                             |             |
|         |                             |             |

### Account journal per Account

This tool is used to generate all account journals per account

- ✓ Click on **reports and statistics**
- ✓ Click on account journal per account
- ✓ Enter date of transaction
- ✓ Click on **print** to print out report

| Print Close |             |
|-------------|-------------|
|             | Print Close |

### 2.3 ACCOUNT JOURNAL FOR USED ACCOUNT

This tool is used to generate all account journals for used account

- ✓ Click on **reports**
- ✓ Click on account journal for used account
- ✓ Enter date of transaction
- ✓ Click on **print** to print out report

| Branch                             |       |
|------------------------------------|-------|
| 7 Betterplanning Plc Liberte       |       |
| Date of Transaction 📧 01/01/2011 💌 |       |
| Commands                           |       |
|                                    | Print |

### **2.4 ACCOUNT POSITION**

This tool is used to process the account position of the GL accounts. This could either be for a single account or for all accounts.

- ✓ Click on **reports**
- ✓ Click on Account Position
- ✓ Enter **Start** and **end dates**
- ✓ Select process format by choosing all accounts or by accounts
- ✓ Click on Process Account Position

| 7             | Betterplanning F      | Plc Liberte    |          |             |
|---------------|-----------------------|----------------|----------|-------------|
| Starting Date | 101/01/2011           | •              | End Date | E01/01/2011 |
| Account Info  | count                 | C By Account   |          | <b>v</b>    |
|               |                       |                |          |             |
| Command B     | uttons<br>Process Acc | count Position | Print    | Close       |

### **2.5 LIST OF OPERATIONS FOR THE DAY**

This tool is used to generate all operations for a day at a bank.

#### Procedure

- ✓ Click on **reports**
- ✓ Click on List of operations for the day
- ✓ Enter date of transaction
- ✓ Click on **print** to generate report

| Bran   | ch                         |      |
|--------|----------------------------|------|
| 7      | Betterplanning Plc Liberte | <br> |
|        | (7. )                      |      |
| Jate o | f Transaction 1:01/01/2011 |      |
| Com    | mands                      |      |
| oom    |                            |      |

### **2.6 SYNTHESIZED BALANCE**

This tool is used to generate the synthesized balance of all account transactions for a day.

- ✓ Click on **reports**
- ✓ Click on synthesized balance
- ✓ Enter date of transaction

✓ Click on **print** to generate report

| Branch                       |       |       |
|------------------------------|-------|-------|
| 7 Betterplanning Plc Liberte |       |       |
| Data of Tananastian          |       |       |
| Date of Fransaction          |       |       |
| Commands                     |       |       |
|                              | Drint | Close |

### **2.7 DAILY OPERATIONS BALANCE**

This tool is used to generate the daily operations balance for a day

- ✓ Click on **reports**
- ✓ Click on daily operations balance(record)
- ✓ Enter date of transaction
- ✓ Click on **print** to generate report

| Banch             | ecord                      |             |
|-------------------|----------------------------|-------------|
| 7                 | Betterplanning Plc Liberte |             |
| Date of Operation | ns 🖾 01/01/2011 💌          |             |
| Commands          |                            |             |
|                   |                            | Print Close |

### **2.8 CASH OPERATIONS JOURNAL**

This tool is used to generate the cash operations journal for a day.

#### Procedure

- ✓ Click on **reports**
- ✓ Click on cash operations journal
- ✓ Enter date of transaction
- ✓ Click on **print** to generate report

| Cash Operations Journal Branch 7 Betterplanning Plc Liberte |             |
|-------------------------------------------------------------|-------------|
| Date of Transaction  101/01/2011                            |             |
| - Commands                                                  | Print Close |

### **2.9 DAILY OPERATIONS JOURNAL**

This tool is used to generate the daily operations journals for a day.

- ✓ Click on **reports**
- ✓ Click on daily operations journal
- ✓ Enter date of transaction
- ✓ Click on **print** to generate report

| Banch                        |  |
|------------------------------|--|
| 7 Betterplanning Plc Liberte |  |
| Date of Operations           |  |
| Commands                     |  |
|                              |  |

### 2.10 GL ACCOUNT HISTORY

This tool is used to generate the history of a GL accout

#### Procedure

- ✓ Click on **reports**
- ✓ Click on **GL accounthistory**
- ✓ Select GL start and end accounts
- ✓ Click on **Display** to display history

|                                    |                                                                                                    | Commands                                                                                                    |  |
|------------------------------------|----------------------------------------------------------------------------------------------------|----------------------------------------------------------------------------------------------------|--|
| letterplanning Plc Liberte         | •                                                                                                    | Dignlay                                                                                                    |  |
| ranc Communauté Financière Africai | •                                                                                                    | Diopidy                                                                                                    |  |
| Shareholders Uncalled Capital      | -                                                                                                    | Print Preview                                                                                                    |  |
| Shareholders Uncalled Capital      | •                                                                                                    |                                                                                                    |  |
| ▪ To № 01/01/2011 ▪                |                                                                                                    | Close                                                                                                    |  |
|                                    |                                                                                                    |                                                                                                    |  |
|                                    | etterplanning Plc Liberte<br>ranc Communauté Financière Africai<br>Shareholders Uncalled Capital<br>Shareholders Uncalled Capital<br>To To To 01/01/2011 | etterplanning Plc Liberte   ranc Communauté Financière Africai  Shareholders Uncalled Capital  Shareholders Uncalled Capital  To  To  101/01/2011 |  |

### 2.11 GL ACCOUNT HISTORY ARCHIVING

This tool is used to generate the archived history of a GL account

- ✓ Click on **reports**
- ✓ Click on **GL accounthistory**
- ✓ Select GL start and end accounts
- ✓ Defineperiod
- ✓ Click on **Display** to display history

| ranch     | 7             | ▼ Bett | erplanning l | Plc Liberte             | • | Diaplau          |
|-----------|---------------|--------|--------------|-------------------------|---|------------------|
| Curreny   | 001           | ▼ Fran | ne Commun    | auté Financière Africai | • | Display          |
| egining / | Ac 1031000000 | ▼ Y    | Shareho      | Iders Uncalled Capital  | • | Print<br>Preview |
| nd Acct   | 1031000000    | • Y    | Shareho      | Iders Uncalled Capital  | • | -                |
| eriod of  | E01/01/2011   | -      | То           | 101/01/2011             |   | Close            |

### 2.12 STATEMENT OF INCOME AND EXPENSE

This tool is used to generate the income and expense statement of the bank.

- ✓ Click on **reports**
- ✓ Click on statement of income and expense
- ✓ Select **beginning date** and **end date** to define period
- ✓ Click on **<u>Display</u>** to display report.

# **3.0 END OF YEAR PROCESS (CLOSURE)**

This is process to done at the end of the year to bring the revenue and income accounts to zero.

NB: Make sure that all entries for the fiscal year are booked into the system before doing this operation, because after this operation the financial year in question will be closed.

- ✓ Click on reports Menu
- ✓ Select EOY process menu
- $\checkmark\,$  Select the fiscal year and click on the newt arrow

| FiscalID | StartingFrom | EndFrom    | Status | Description     | Bu |
|----------|--------------|------------|--------|-----------------|----|
| 2021     | 01/01/2021   | 31/12/2021 | 0      | Fiscal Exercice | ME |
|          |              |            |        |                 |    |

### ✓ Select the folder to Backup Data before closing the fiscal year

| © GENERAL LEDGER OPERATIONS V7.2    |                  |
|-------------------------------------|------------------|
| Cust History GL. Hist. transactions | Button to Backup |
| EOY Process                         |                  |
| Backup Folder:                      |                  |
| Step 2 : Data backup                |                  |

- $\checkmark$  Click on this button to back up data
- Click on next button to generate the reports (trial balance, income and expense statement)

| Transaction       | Customer  | Reports    | Reporting Format End of Period                         |  |
|-------------------|-----------|------------|--------------------------------------------------------|--|
| 🌧<br>Cust History | GL. Hist. | transactio | ons                                                    |  |
| EOY Process       |           |            |                                                        |  |
|                   |           |            |                                                        |  |
|                   |           |            | Print Trial Balance                                    |  |
|                   |           |            | Print Trial Balance<br>Statement of Income and Expense |  |

Page | 24

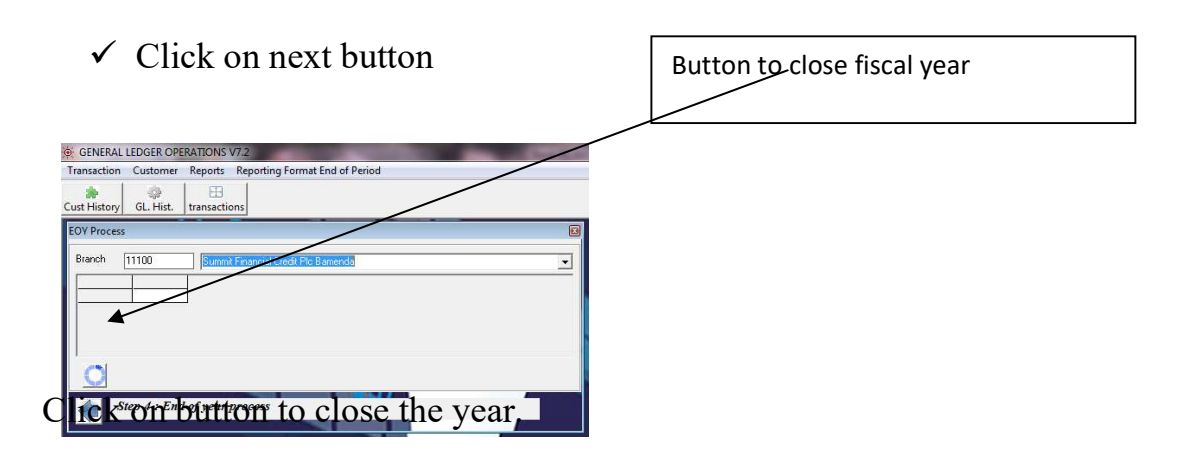

*NB: These entries will be posted as the last working day of December of that fiscal year.*